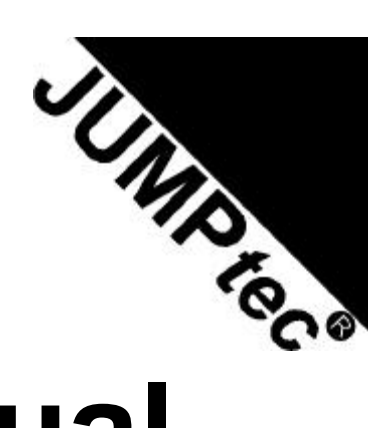

# **Technical Manual**

# WEBasDISK/xx

Rev. 1.3

# 1. TABLE OF CONTENTS

| 1.  | TABLE OF CONTENTS                            | 2        |
|-----|----------------------------------------------|----------|
| 2.  | USER INFORMATION                             | 3        |
|     | 2.1. Trademarks                              | 3        |
|     | 2.2. General                                 | 3        |
|     | 2.4. Support, Problems, and Failure Analysis | 4        |
| 3.  |                                              | 5        |
|     |                                              |          |
| 4.  | BENEFITS AND APPLICATIONS                    | 6        |
| 5.  | FEATURES                                     | 7        |
|     | 5.1. IDE interface                           | 7        |
|     | 5.2. Supported Disk Formats                  | 7        |
|     | 5.3. Network Interface                       | 7        |
|     | 5.4. Supported Server Protocols              | /        |
|     | 5.5. Solt-/Firmware Functionality            | /        |
| 6.  | INSTALLATION                                 | 8        |
|     | 6.1. Hardware Installation                   | 8        |
|     | 6.2. Server Preparation                      | 9        |
|     | 6.3. WEBasDISK Express Setup                 | 9        |
| 7.  | WEBASDISK CONFIGURATION                      | 12       |
|     | 7.1. Navigation Bar                          | 12       |
|     | 7.2. Home Page                               | 13       |
|     | 7.3. Server Configuration                    | 14       |
|     | 7.4. Active Server Configuration             | 16       |
|     | 7.5. IP Configuration                        | 17       |
| 8.  | Advanced Topics                              | 19       |
|     | 8.1. Storing Files in Flash                  | 19       |
|     | 8.2. Configuration Files on the Server       | 19       |
|     | 8.3. WEBasDISK Button                        | 20       |
|     | 8.4. Creating Boot Sector Files              | 20       |
| 9.  | Firmware Upgrade                             | 22       |
| 10. | CONNECTOR LOCATIONS AND PINOUTS              | 24       |
|     |                                              | ~ 1      |
|     | 10.1. Connector Locations and LEDS           | 24<br>25 |
|     | 10.3 Pin Descriptions                        | 25       |
| 11  |                                              | 26       |
|     |                                              |          |
| 12. | SPECIFICATIONS                               | 27       |
| 13. | LITERATURE, STANDARDS, LINKS                 | 28       |
|     | 13.1. PC/104-Bus                             | 28       |
|     | 13.2. ISA-Bus, Standard PS/2 Connectors      | 28       |
|     | 13.3. PCI Specifications                     | 28       |
|     | 13.4. RS232C                                 | 28       |
| 14. | DOCUMENT REVISION HISTORY                    | 29       |

## 2. USER INFORMATION

Copyright 2001 JUMP tec® Industrielle Computertechnik AG.

In this document **JUMP***tec*<sup>®</sup> Industrielle Computertechnik AG will also be referred to by the short form " **JUMP***tec*<sup>®</sup> ".

The information in this document has been carefully checked and is believed to be accurate and reliable. However, no responsibility is assumed for inaccuracies. Furthermore, **JUMP***tec*<sup>®</sup> reserves the right to make changes to any portion of this manual to improve reliability, function or design. **JUMP***tec*<sup>®</sup> does not assume any liability for any product or circuit described herein.

#### 2.1. Trademarks

AT and IBM are trademarks of International Business Machines

XT, AT, PS/2 and Personal System/2 are trademarks of International Business Machines Corporation. Microsoft is a registered trademark of Microsoft Corporation.

Intel is a registered trademark of Intel Corporation.

All other products and trademarks mentioned in this manual are trademarks of their respective owners.

The reproduction, transmission or use of this document or its contents is not permitted without expressed written authority.

Offenders will be liable for damages. All rights created by patent grant or registration of a utility model or design, are reserved.

© JUMP tec® Industrielle Computertechnik AG 2001

#### 2.2. General

For the circuits, descriptions and tables indicated no responsibility is assumed as far as patents or other rights of third parties are concerned.

The information in the Technical Descriptions describes the type of the boards and shall not be considered as assured characteristics.

The reproduction, transmission or use of this document or its contents is not permitted without express written authority. Offenders will be liable for damages. All rights, including rights created by patent grant or registration of a utility model or design, are reserved.

#### 2.3. Warranty

Each board is tested carefully and thoroughly before being shipped. If, however, problems should occur during the operation, please check your user specific settings of all boards included in your system. This is often the source of the fault. If a board is defective, it can be sent to your supplier for repair. Please take care of the following steps:

- 1. The board returned should have the factory default settings since a test is only possible with these settings.
- 2. In order to repair your board as fast as possible we require some additional information from you. Please fill out a Repair Form and include it with the defective board.
- 3. If possible the board will be upgraded to the latest version without additional cost.
- 4. Upon receipt of the board please be aware that your user specific settings were changed during the test.

Within the warranty period the repair is free of charge as long as the warranty conditions are observed. Because of the high test expenditure you will be charged with the test cost if no fault is found. Repair after the warranty period will be charged. This **JUMP***tec*<sup>®</sup> product is warranted against defects in material and workmanship for the warranty period from the date of shipment. During the warranty period **JUMP***tec*<sup>®</sup> will at its option either repair or replace defective products.

For warranty service or repair the product must be returned to a service facility designated by **JUMP***tec*<sup>®</sup>.

The foregoing warranty shall not apply to defects resulting from improper or inadequate maintenance or handling by buyer, unauthorized modification or misuse, operation outside of the product's environmental specifications or improper installation or maintenance.

**JUMP***tec*<sup>®</sup> will not be responsible for any defects or damages to other products not supplied by **JUMP***tec*<sup>®</sup> that are caused by a faulty **JUMP***tec*<sup>®</sup> product.

#### 2.4. Support, Problems, and Failure Analysis

It is not in the responsibility of **JUMP tec**<sup>®</sup> to supply you with information about standard PC technology.

Before contacting **JUMP***tec*<sup>®</sup> please check first our web page for available information (newest manuals, application notes etc.). If you can't solve the problem on your own with this documents, do not hesitate to contact us by email or phone. Please prepare yourself to answer a few questions like

- Which **JUMP***tec*<sup>®</sup> module(s) is(are) concerned?
- What serial numbers (xx??????)?
- What firmware version (at the bottom of the configuration web page)?
- Since when is this problem known?
- Is this problem already reported (to whom?)
- And so on...

**Note:** You can save time and increase the problem solving process by using the FAReq.DOT form from our web page <u>www.jumptec.de</u> for problem reports.

# 3. INTRODUCTION

**JUMP***tec*<sup>®</sup>'s **WEBasDISK** acts just like any 100% IDE compatible hard disk drive. But the contents of that drive are read on the fly from any location on the Internet or local file servers including any MS Windows workstation. **WEBasDISK** allows you to boot any operating system that has IDE support from LAN or the Internet.

**WEBasDISK** can be connected to any computer system (referred to as *target system* or *target*) that supports IDE hard disks. **WEBasDISK** behaves like any other hard disk in that computer system. The data read from that hard disk is not necessary stored in **WEBasDISK** but can be dynamically synthesized from data found on any other computer (referred to as *server system* or *server*) connected to the local area network or through routers even the internet. The data must not necessarily be prepared to work with **WEBasDISK**. In that mode the data will be presented to that target system as a FAT compatible file system, which is supported by all major operating systems.

WEBasDISK can operate in two distinct modes: image mode and file mode.

In *image mode* the server contains a disk image that has been prepared for use with **WEBasDISK**. This allows total operating system independence. The data can be formatted in any way and can contain any file system.

In *file mode* the server contains any file system in the form of a recursive directory tree. **WEBasDISK** builds a virtual FAT file system on the fly that is presented to the target machines OS. The data is not read from the server until the target's OS requires it. The server does not need to be aware of **WEBasDISK**.

**WEBasDISK** uses the TCP/IP network protocol on the network connection side. It uses either HTTP or SMB (CIFS) to access the files. HTTP allows **WEBasDISK** to read the data from any web server in the Internet. SMB allows **WEBasDISK** to read the files on any MS Windows workstation or server. This is regular Windows peer-to-peer file sharing. No special configuration is required to use **WEBasDISK** in that environment. Linux also contains SMB support in the SAMBA package.

The IDE interface allows **WEBasDISK** to be used as a regular hard disk in most computer systems.

WEBasDISK contains a web server that allows you change any configuration options with any web browser.

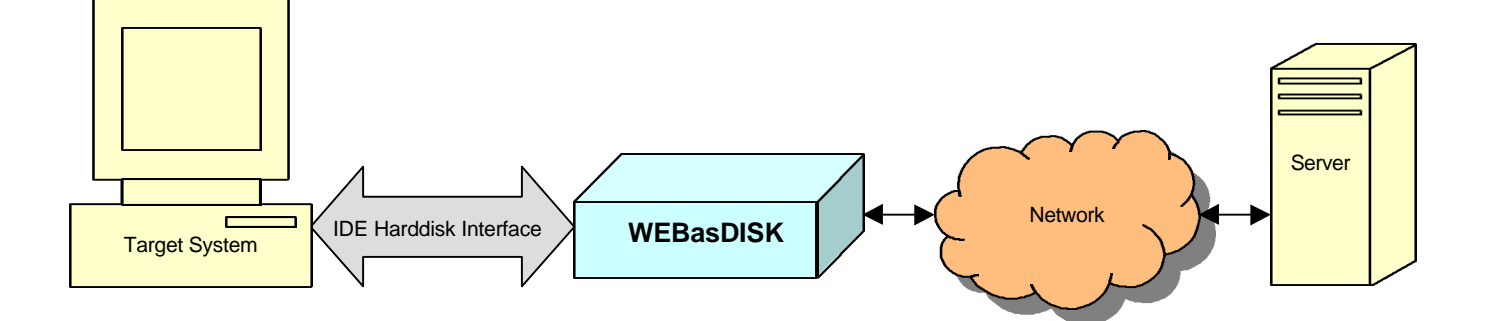

•

•

#### 4. BENEFITS AND APPLICATIONS

- Remote hard disk
- Environment requires no moving parts
  - Flash disk replacement
    - Faster than chipDISK
    - o Auto update
    - Larger capacity
- Easy remote update
- Off-line boot on network failure
  - No additional software required
    - o on Server and
    - o on Target
- Development and Testing

## 5. FEATURES

#### 5.1. IDE interface

- Target system is provided with data from server via IDE port
- Target system connects via 44 pos. 2 mm IDE interface
- Module power can be supplied via PIN 41 and 42 of IDE interface
- Behaves on IDE side as ATA compliant hard disk
- Operates as Master or Slave drive
- Boot from local flash without network connection
- Write sector cache to allow using OS's that require writing to boot device
- Selectable boot sectors for popular operating systems

#### 5.2. Supported Disk Formats

- FAT12 disk format
- FAT16 disk format
- FAT32 disk format

#### 5.3. Network Interface

- Connects network via 10/100Base-T, RJ45 Ethernet
- Network status can be indicated via LINK/ACTIVITY/SPEED LED
- Transmission protocol for Ethernet communication is TCP/IP based
- Implemented HTTP server allows module configuration via browser
- DNS/NETBIOS name resolution

#### 5.4. Supported Server Protocols

- SMB (CIFS) Protocol to use access files on Windows NT/9x/ME/2000/XP and Linux/Samba machines
- SMB password support
- HTTP Protocol
- HTML page URL analyzer
- DHCP

#### 5.5. Soft-/Firmware Functionality

- Boot OS via Ethernet from shared server directory
- File mode with FAT disk builder
- Image mode supports all disk formats
- Read data from flash/network
- Read only mode reports errors on writes
- Write changes back to server in Image Mode
- Write changes back to server in File Mode to a delta sector file
- File connection cache
- Automatic Share redirection on server file change
- File tree description files in file mode
- Image mode auto detects drive parameters from image file
- Permanent share redirection
- Boot from flash if no server connection or server share is an empty string
- Creates a snapshot of the current server files to flash
- Save multiple configurations (in EEPROM)
- Configuration password support
- Firmware update via FTP

### 6. INSTALLATION

#### 6.1. Hardware Installation

**WEBasDISK** can be connected to the target system just like any 2.5-inch IDE hard disk. Simply attach the 44pin IDE connector with a standard IDE cable to your target system's IDE port. **WEBasDISK** receives its power through that connection.

By default **WEBasDISK** is configured as IDE master drive. **Remove** the M/S jumper closest to the IDE connector to have **WEBasDISK** operate as a slave drive.

|    | IDE |     | M/S        |  |
|----|-----|-----|------------|--|
| 43 |     | 3 1 | <b>↓</b> 1 |  |
| 0  |     | 00  | pо         |  |
| 0  |     | 00  | bo         |  |

Attach a standard Ethernet cable to the RJ-45 Ethernet connector and hook it up to your 10/100Base-T Ethernet LAN.

Turn on the power of the target system. The networking LEDs should light up if the networking connection is physically working. After a short while the **WEBasDISK** status LED should light up.

If required enter the target systems BIOS setup to enable or detect the hard disks. Newer BIOSes are usually set to auto detect hard disks so this step is not required.

Some BIOSes may display the JUMPtec® WEBasDISK name or the drive's geometry.

If **WEBasDISK** is your boot drive and it has not been configured yet you may see a Boot Failure, No Operating System or similar error message. This is normal.

#### 6.2. Server Preparation

If you want to use **WEBasDISK** with files located on a MS Windows Workstation or Server you need to:

- Create a new directory on server
- Copy operating system files or any files that you want to access on the target into that directory
- Right click on the directory in Explorer
- Select "Sharing..." from the menu
- Enter a "Share Name" in the dialog that appears and then press OK

| Wad Properties          | × |
|-------------------------|---|
| General Sharing         |   |
| Already shared via C:\  |   |
| O Not Shared            |   |
| _ ● Shared As:          |   |
| Share <u>N</u> ame: WAD |   |
| <u>C</u> omment:        |   |
| Access Type:            |   |
| C <u>R</u> ead-Only     |   |
|                         |   |
| C Depends on Password   |   |
| Passwords:              |   |
| Read-Only Password:     |   |
| Full Access Password:   |   |
|                         |   |
|                         |   |
|                         |   |
| OK Cancel Apply         |   |

To remotely boot MS-DOS you need at least the files IO.SYS, MSDOS.SYS, and COMMAND.COM in that shared directory.

#### 6.3. WEBasDISK Express Setup

**WEBasDISK** contains a web server that allows you change all configuration options with a standard web browser. Simply type in the **WEBasDISK** IP address in the address or URL field of your browser. Some browsers might require the http:// prefix.

The first time you access WEBasDISK you need to type in the factory default IP address of 10.0.0.21

For this to work your PC needs to be (temporarily) configured for any IP address that starts with 10.0.0.xxx (the subnet mask for that is 255.255.255.0).

Currently there is no other way to gain access to **WEBasDISK** for the first time.

If you are using MS Windows you can right click on the "Network Neighborhood", select "Properties" from the menu, select "TCP/IP -> your Ethernet card", then "Properties" to specify an IP address.

Your browser should display **WEBasDISK** configuration home page:

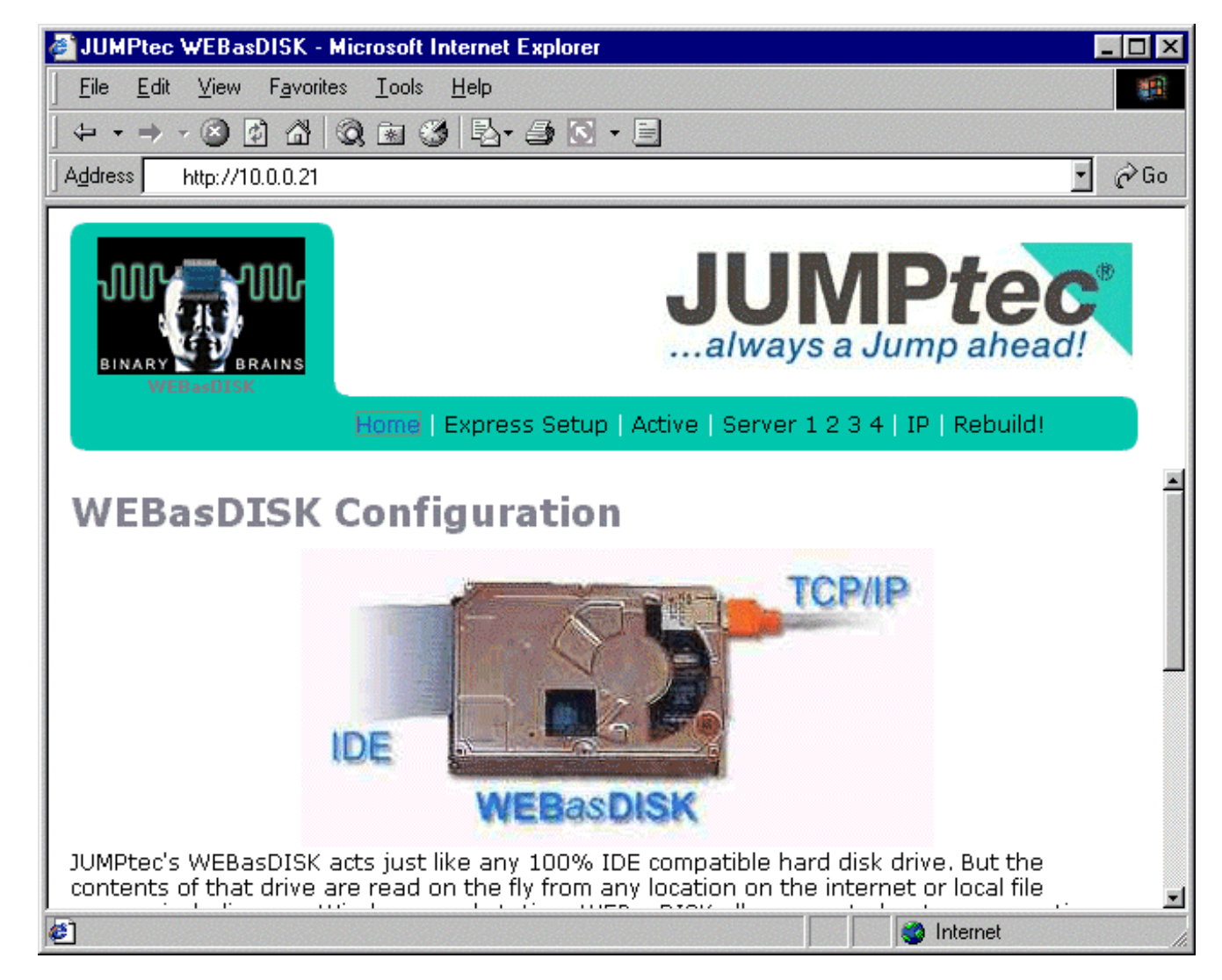

From the Navigation bar close to the top of the page click on "Express Setup" to display Express Setup page.

# Express Setup

| WEBasDISK IP Address     | 10.0.0.21     |   |              |
|--------------------------|---------------|---|--------------|
| WEBasDISK IP Mask        | 255.255.255.0 |   |              |
| URL or Server Share Name |               |   |              |
| Server IP (optional)     | 10.0.0.30     |   |              |
| Operating System         | MS-DOS 6.22   | • |              |
| Emulated Disk Size       | 32 MB 💌       |   |              |
|                          |               |   | Save Changes |

It is likely that **WEBasDISK**'s factory default IP address and mask is not ideal for your LAN. The server's Computer Name must be set for your environment. Enter a server share like "\\SERVER\SHARE" to access files from a MS Windows or Samba server. Enter a web site or subdirectory like

"http://www.**WEBasDISK**.com/wad". Then select the operating system that you would like to boot. This page allows you to adjust these settings.

©JUMPtec<sup>®</sup> Industrielle Computertechnik AG \* Brunnwiesenstraße 16 \* D-94469 Deggendorf page 10 of 29 pages document name < NET1M113.DOC > last changed on 15-01-02

| Option                      | Explanation                                                                                                    |  |
|-----------------------------|----------------------------------------------------------------------------------------------------|--|
| WEBasDISK IP Address        | Defaults to 10.0.0.21 and should be changed to match your networks address range.                                                                                                    |  |
| WEBasDISK IP Mask           | Defaults to 255.255.255.0, which should be appropriate for most LANs.                                                                                                    |  |
| URL or Server Share<br>Name | This is a combination of the server's Computer Name and the name of the shared directory. The syntax is \\server\share                                                                                                    |  |
| Server IP (optional)        | This is an optional field. If you know the server's IP address and it is fixed then specifying it in this field speeds up the connect phase. In all other cases this field should be blank or 0.0.0.0.                      |  |
| Operating System            | Select the operating system that you want to use on your target system. This simply uses the correct boot sector. If your system is not listed or for a complete list of options refer to section 7.3 Server Configuration. |  |
| Emulated Disk Size          | This is the disk size that will be emulated. It must be larger then the total size of all files in the shared directory on the server.                                                                                      |  |

If you are using Windows you can right click on the "Network Neighborhood", select "Properties" from the menu, select the "Identification" tab to display or change the Computer Name.

Press the "Save Changes" button to have **WEBasDISK** save and retain the new settings. The new **WEBasDISK** IP address and mask take effect after power off the target system.

If everything was set up correctly the target system should boot the new operating system located in the server's shared directory when the power is turned back on.

After that you need to use the new IP to access the **WEBasDISK** configuration pages.

# 7. WEBASDISK CONFIGURATION

This section shows the configuration pages that are accessible with a standard web browser and describes the options in detail.

#### 7.1. Navigation Bar

The navigation menu bar close to the top of the page is always present and allows you to quickly jump the various configuration sub pages

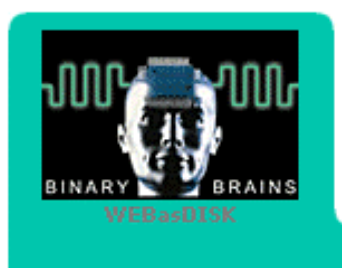

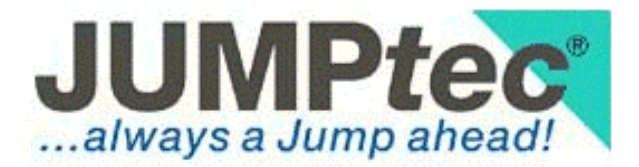

#### Home | Express Setup | Active | Server 1 2 3 4 | IP | Rebuild!

| Option        | Explanation                                                                                                    |  |
|---------------|----------------------------------------------------------------------------------------------------|--|
| Home          | Home page with basic instructions and firmware revision number                                                                                                    |  |
| Express Setup | Easy initial configuration. Refer to section 6.3 WEBasDISK Express Setup                                                                                                    |  |
| Active        | Activate any of the four pre configurable server configurations                                                                                                    |  |
| Server        | Current server configuration                                                                                                    |  |
| 1, 2, 3, 4    | Any of the four server configuration slots                                                                                                    |  |
| IP            | Internet gateway, IP, and DNS configuration                                                                                                    |  |
| Rebuild!      | Have <b>WEBasDISK</b> re-read the server directory structure. Note this takes effect immediately. In the current version of <b>WEBasDISK</b> you need to reboot the target system or it will be presented with inconsistent data. |  |

Press the "Save Changes" button in the individual pages to have **WEBasDISK** save and retain the new settings from that page. To discard any changes you have made simply select another item from the navigation bar.

Depending on the nature of the settings they take effect immediately, after the next rebuild and reboot of the target system, or after the next power off.

Unless otherwise noted the changes take effect after the next rebuild of the directory structure and reboot of the target system. You can instruct **WEBasDISK** to automatically rebuild whenever the settings are saved. Refer to section 7.5 IP Configuration for details.

#### 7.2. Home Page

This page gives a brief and general overview about the **WEBasDISK**. **Note:** In the bottom left corner, the current programmed firmware revision is shown.

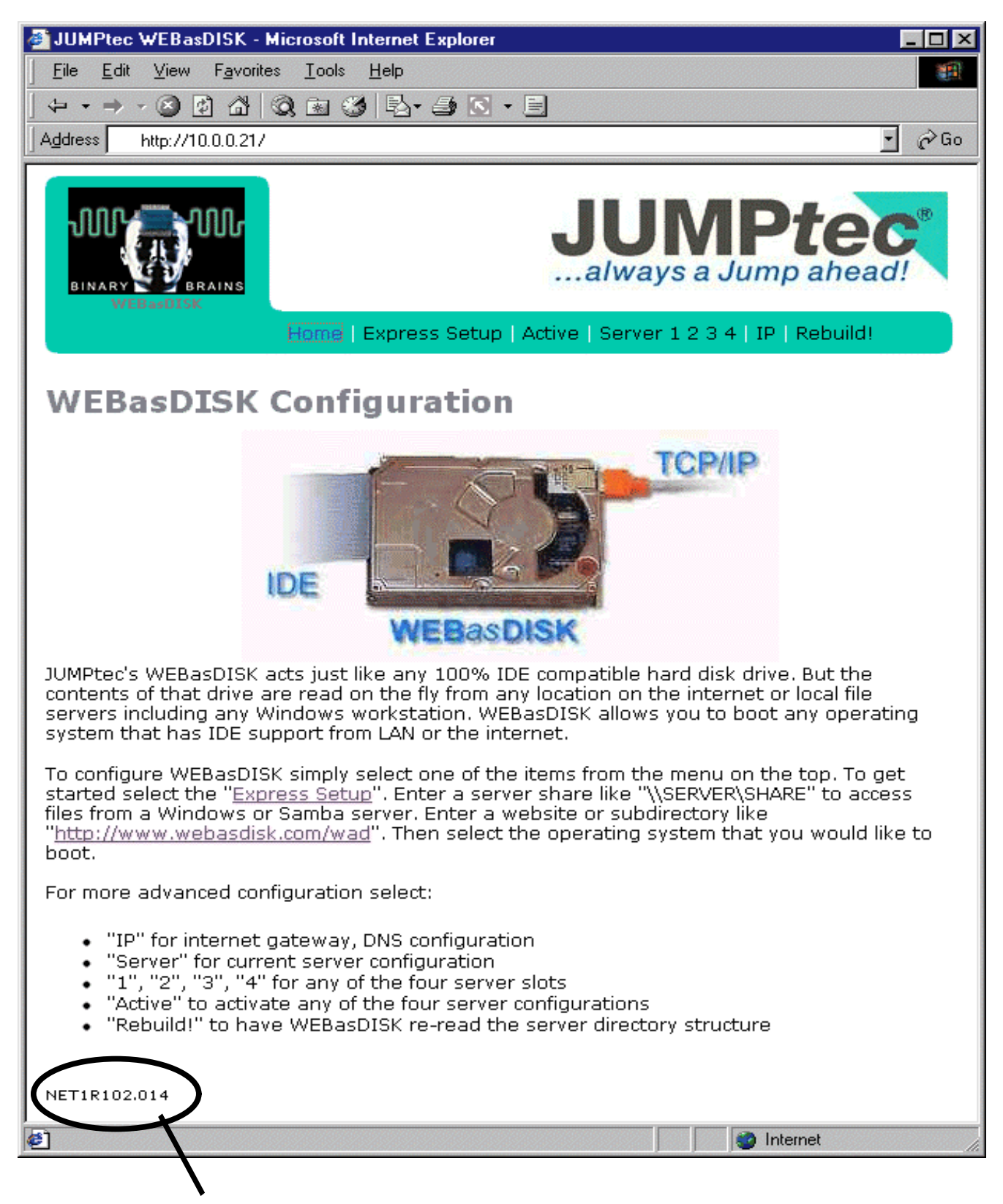

In this example, the current programmed firmware revision is 0.2 build 014.

# 7.3. Server Configuration

These settings describe how to access the server and how the emulated disk should be presented to the target system.

# Server Configuration

| URL or Server Share Name |                                                                                            |    |
|--------------------------|--------------------------------------------------------------------------------------------|----|
| Server IP (optional)     | 10.0.030                                                                                   |    |
| User Name                |                                                                                            |    |
| Password (if required)   |                                                                                            |    |
| Disk Emulation           | <ul> <li>File Mode (Simulated FAT)</li> <li>Image Mode (Any Disk Format)</li> </ul>        |    |
| Write Protection         | <ul> <li>Read Only</li> <li>Read Source/Write Only To Cache</li> <li>Read/Write</li> </ul> |    |
| Operating System         | MS-DOS 6.22                                                                                |    |
| Disk Size                | 16 MB 🔽                                                                                    |    |
| Save As Configuration    | ① 1 ○ 2 ○ 3 ○ 4 (Active server is 2)                                                       |    |
|                          | Save Change                                                                                | es |

| Option                   | Explanation                                                                                                    |  |  |  |
|--------------------------|----------------------------------------------------------------------------------------------------|--|--|--|
| URL or Server Share Name | This describes the server and the location of the file on the server. There are three different protocols implemented:                                                                                                    |  |  |  |
|                          | • SMB (CIFS) protocol to access MS Windows and Linux Samba Servers.<br>This is a combination of the server's Computer Name and the name of the<br>shared directory. The syntax is \\server\share. An optional subdirectory<br>path can follow with each directory separated by backslashes. |  |  |  |
|                          | • HTTP protocol to access any web server in the Intranet or Internet. The syntax is http://servername (i.e http://www. <b>WEBasDISK</b> .com/wad). An optional subdirectory path can follow with each directory separated by slashes.                                                       |  |  |  |
|                          | • If this field remains blanks and no server is specified then the disk image that is stored in the on board flash is used.                                                                                                    |  |  |  |
| Server IP (optional)     | This is an optional field. If you know the server's IP address and it is fixed then specifying it in this field speeds up the connect phase. In all other cases this field should be blank or 0.0.0.0.                                                                                      |  |  |  |
| User Name (optional)     | Login user name for the server. (Currently only used with SMB)                                                                                                    |  |  |  |
| Password (if required)   | Login password for the server. (Currently only used with SMB)                                                                                                    |  |  |  |

| Disk Emulation     | • <i>File Mode</i> (Simulated FAT):<br>WEBasDISK builds the complete file system from the individual files<br>located in the server directory. The synthesized file system will be any of<br>the 3 FAT variants FAT12, FAT16 or FAT32. If a file named diskimg.bin is<br>present WEBasDISK automatically switches to image mode even if file<br>mode is selected.                                                                                                    |  |
|--------------------|----------------------------------------------------------------------------------------------------|--|
|                    | <ul> <li>Image Mode (Any Disk Format):<br/>A file named diskimg.bin must be stored in the shared directory on the<br/>server. This file is the complete sector snapshot of any hard or flash disk.<br/>This image must start with a valid partition root sector. WEBasDISK uses<br/>the information in this sector to initialize its drive geometry. All other<br/>sectors are transparent and simply passed through to the target system<br/>upon request. If there is no diskimg.bin file WEBasDISK automatically<br/>switches to File Mode.</li> </ul> |  |
| Write Protection   | Read Only: All writes from the target system to the disk will fail.                                                                                                    |  |
|                    | • Read Source/Write Only To Cache: All writes are cached in <b>WEBasDISK</b> internal RAM (up to 13 MB). If the cache is full writes fail. All changes are lost when the power is turned off                                                                                                    |  |
|                    | • Read/Write: In <b>Image Mode</b> writes go directly to the image file on the server. In <b>File Mode</b> writes go to a delta file named waddelta.wdi and waddelta.wds in the shared server directory that contains only the written sectors. If the files are later deleted from the server only these changes are rolled back.                                                                                                    |  |
| Operating System   | Select the operating system that you want to use on your target system. This simply uses the correct boot sector. If your system is not listed then choose the "None/Any/WADBOOT.SEC". In this case the disk is not bootable or a separate 512-byte boot sector file named wadboot.sec must be present in the shared server directory. A partition root sector file named wadboot.sec can optionally be present.                                                                                                    |  |
|                    | <ul> <li>None/Any/WADBOOT.SEC</li> <li>Windows NT/NT Embedded</li> </ul>                                                                                                    |  |
|                    | Windows CE     Windows 98                                                                                                    |  |
|                    | <ul> <li>Windows 95</li> <li>MS-DOS 6 22</li> </ul>                                                                                                    |  |
|                    | <ul> <li>DR-DOS 0.22</li> <li>DR-DOS 7.03</li> <li>V/v/Morks</li> </ul>                                                                                                    |  |
|                    | Linux FAT                                                                                                    |  |
|                    | If there is a file named wadboot.sec in the shared server directory this setting is without effect.                                                                                                    |  |
| Emulated Disk Size | This is the disk size that will be emulated. It must be larger then the total size of all files in the shared directory on the server.                                                                                                    |  |
|                    | <ul> <li>4 MB</li> <li>8 MB</li> <li>16 MB</li> <li>32 MB</li> <li>64 MB</li> <li>128 MB</li> <li>256 MB</li> <li>512 MB</li> <li>1 GB</li> <li>2 GB (Sizes larger than 2 GB will be available in new firmware)</li> </ul>                                                                                                    |  |

| Save As Configuration | <b>WEBasDISK</b> supports four independent server configurations. This selection determines in which slot the current settings should be written. Note you can use this to simply copy configurations. |
|-----------------------|----------------------------------------------------------------------------------------------------|
|-----------------------|----------------------------------------------------------------------------------------------------|

#### 7.4. Active Server Configuration

**WEBasDISK** supports four independent server configurations. Only one of these can be active. This page displays the server share names of all configurations and allows you to select the currently active server.

# **Active Server Configuration**

|                      |                       | Save Changes |
|----------------------|-----------------------|--------------|
| Select Configuration | C 3 \\Acer\WAD<br>C 4 |              |
|                      | C 2 \\DIETERP\WAD     |              |
|                      |                       |              |

# 7.5. IP Configuration

This page allows you to change a variety of IP addresses to values appropriate for your network including **WEBasDISK**'s own IP address and also its configuration password.

# **IP** Configuration

|                      | Use DHCP                             |              |
|----------------------|--------------------------------------|--------------|
| WEBasDISK IP Address | 10.0.0.21                            |              |
| IP Mask              | 255.255.255.0                        |              |
| Gateway IP           | 0.0.0.0                              |              |
| WINS Server IP       | 0.0.0.0                              |              |
| DNS Server IP 1      | 0.0.0.0                              |              |
| DNS Server IP 2      | 0.0.0.0                              |              |
| WEBasDISK Password   |                                      |              |
| Confirm Password     |                                      |              |
|                      | Automatically Rebuild Directory On A | All Saves    |
|                      |                                      | Save Changes |

| Option               | Explanation                                                                                                    |
|----------------------|----------------------------------------------------------------------------------------------------|
| Use DHCP             | WEBasDISK's IP must be fixed.                                                                                                    |
| WEBasDISK IP Address | Defaults to 10.0.0.21 and should be changed to match your networks address range.                                                                                                    |
| WEBasDISK IP Mask    | Defaults to 255.255.255.0, which should be appropriate for most LANs.                                                                                                    |
| Gateway IP           | IP address of the gateway or router. This is necessary in a LAN with more than one subnet or to access the internet.                                                                                                    |
| WINS Server IP       | Not implemented yet. Currently a broadcast will be used to resolve computer names.                                                                                                    |
| DNS Server IP 1      | IP address of the primary DNS server. This is required to resolve names like www. <b>WEBasDISK</b> .com to the website's IP address.                                                                                                    |
| DNS Server IP 2      | IP address of the secondary DNS server. This is optionally used if the first server cannot be reached.                                                                                                    |
| WEBasDISK Password   | This password is used to protect the configuration pages of <b>WEBasDISK</b> .<br>If a password is assigned the web browser will prompt you for this<br>password whenever you access any <b>WEBasDISK</b> web page except the<br>home page. The user name is always "admin". |

| Confirm Password                | If you change the password you must retype it here to avoid assigning a misspelled password. If you forget the password that you have assigned you need to contact <b>JUMP</b> <i>tec</i> <sup>®</sup> . A handling surcharge may apply. |
|---------------------------------|----------------------------------------------------------------------------------------------------|
| Automatically Rebuild Directory | When checked all configuration saves also automatically trigger a rebuild of the cached server directory structure.                                                                                                    |
| On All Saves                    | We <b>recommend</b> to always check this option.                                                                                                    |

# 8. ADVANCED TOPICS

#### 8.1. Storing Files in Flash

You can store a snapshot of the currently connected server shared directory into **WEBasDISK**'s flash memory. This snapshot will be used whenever there is no network connection, the server is down or a blank server share name has been set up in the Server Configuration page.

This example assumes that **WEBasDISK**'s IP address is the default 10.0.0.21.

- Wait until the **WEBasDISK** activity LED (see chapter 10 Connector Locations and Pinouts) is off.
- Access the WEBasDISK configuration web page with http://10.0.0.21
- Enter http://10.0.0.21/snapshot in your web browsers address field.
- The status LED will be turned on and **WEBasDISK** pulls in all server data and stores it to the local flash.
- This process may take a number of minutes depending of the size of the files in the server's shared directory. Currently up to 30 MB of sector data can be stored in this way. During this time the LED is blinking several times
- When the status LED stays off the process is complete.

#### Attention:

- The Emulated disk size of the system you want to flash has to be 32 MB or less.
- Write Protection must be read only when you are booting operating systems which write accesses the boot medium during startup (i.e. MS WIN98), because saving files in offline mode isn't implemented in this version

In the current firmware version this is the only way to use the onboard flash for data storage. This area will be heavily expanded in new firmware versions to include writing to flash from the target system and background copying of server data to flash with an automatic change detection.

#### 8.2. Configuration Files on the Server

The following files can be located in the server's shared directory:

| File name                    | Explanation                                                                                                    |
|------------------------------|----------------------------------------------------------------------------------------------------|
| diskimg.bin                  | This file is the complete snapshot of all used sectors on any hard or flash disk. This image must start with a valid partition root sector. <b>WEBasDISK</b> uses the information in this sector to initialize its drive geometry. All other sectors are transparent and simply passed through to the target system upon request.                                   |
| wadboot.sec                  | If "None/Any/WADBOOT.SEC" is chosen as an OS then the disk is not bootable unless this 512-byte boot sector file is present.                                                                                                    |
| wadroot.sec                  | If "None/Any/WADBOOT.SEC" is chosen as an OS then this 512-byte partition root sector file can be presented if necessary.                                                                                                    |
| waddelta.wdi<br>waddelta.wds | In <i>File Mode</i> writes from the target go to these two delta files that contain only the written sectors. In Read/Write File Mode <b>WEBasDISK</b> automatically creates these files. The files, if present, are re-read when <b>WEBasDISK</b> is powered up. If the files are later deleted from the server all changes recorded in these files are discarded. |
| wadserv.ini                  | This file allows you to configure <b>WEBasDISK</b> from the server. You can also use it to redirect <b>WEBasDISK</b> to use another or new server share. This is useful when you have to change anything on the server side while <b>WEBasDISK</b> (s) are accessing these files.                                                                                   |

|                         | Create a new share with the new files and a<br>that. This procedure ensures consistent data<br>The wadserv.ini is read whenever the director<br>syntax of the file is similar to a MS Windows<br>settings are defined: | wadserv.ini in the old share which points to<br>a at all times.<br>bry is rebuild and also during power-on. The<br>s INI file. Currently two sections with optional |
|-------------------------|----------------------------------------------------------------------------------------------------|----------------------------------------------------------------------------------------------------|
| Sections of wadserv.ini | [Redirect]<br>Server=\\server\share<br>IP=10.0.0.30                                                                                                    | Redirect section<br>New server share name<br>New optional server IP address                                                                                         |
|                         | Permanent=1                                                                                                    | If successful, store new server<br>in EEPROM                                                                                                    |
|                         | [Options]                                                                                                    | Options section                                                                                                    |
|                         | DISKSIZE=10                                                                                                    | DISK SIZE IN MBYTE                                                                                                    |

#### 8.3. WEBasDISK Button

The button S1 is **NOT** a reset button (see chapter 10 Connector Locations and Pinouts).

Avoid pressing it while you power on the system or while the status LED is on. If you do then **WEBasDISK** may switch its IP to 10.0.0.21 or 89.0.0.55. Turn **WEBasDISK** off and hold down until the status LED goes on to reverse the effect.

The current version of **WEBasDISK** rebuilds the directory whenever you press the button during normal operation. This behavior is likely to change in future firmware versions.

#### 8.4. Creating Boot Sector Files

To create the wadboot.sec boot sector file under MS Windows or DOS open the Command Prompt and enter the commands shown in bold type:

```
C:\WINDOWS> debug

-1 100 2 0 1

-rcx

CX 0000

:200

-nwadboot.sec

-w

Writing 00200 bytes

-q

C:\WINDOWS> _
```

Copy the created wadboot.sec and all the other files to the server's shared directory and configure the OS for **WEBasDISK** as "None/Any/WADBOOT.SEC".

**Note**: Creating a wadboot.sec file for a 32 bit-filesystem will be supported in the future firmware versions.

## 9. FIRMWARE UPGRADE

**WARNING:** Following these instruction incorrectly, interrupting power during the firmware update, or using an incorrect or corrupt firmware file **might destroy WEBasDISK** and prevent it from operating properly. This has happened if all of the LEDs will remain dark when restoring the power after running an update. In this case **WEBasDISK** must be returned to **JUMP***tec*<sup>®</sup> for repair at your expense.

This example assumes that **WEBasDISK**'s IP address is the default 10.0.0.21 and the firmware file name is net1r110.rom.

- Access the WEBasDISK configuration web page with http://10.0.0.21
- At the bottom of the page you will find the current firmware name that includes the version *xx* and build *bbb* number NET1R1*xx.bbb*.
- Obtain a new firmware file from **JUMP***tec*<sup>®</sup> and decompress it if necessary. The file should be named NET1R1*xx*.ROM where *xx* is the version number.
- Please note that the file name must be all upper case or all lower case. Rename the file if necessary.
- Consult the readme file (if existent in the firmware file archive) for restrictions on which old firmware version can be upgraded to which new versions.
- Enter http://10.0.0.21/init\_flash in your web browsers address field.
- A message "Ready for an FTP firmware upload!" should be returned and the status LED will be turned on.
- Upload the firmware file with an FTP client. To do this under MS Windows open the Command Prompt and enter the commands shown in bold type:

```
C:\WINDOWS> ftp 10.0.0.21

Connected to 10.0.0.21.

220 NET+ARM FTP Server 1.0 ready.

User (10.0.0.21:(none)): press <RETURN> here

230 User none logged in.

ftp> type binary

200 Type set to I.

ftp> put netlr110.rom

.....

ftp> bye

C:\WINDOWS> __
```

The file is stored in **WEBasDISK**'s RAM at first. The flash cycle will begin after the connection has been closed with the **bye** command. Up to that point you can upload a new file if a previous upload failed or forgot the **type binary**.

After issuing the **bye** command the status LED will remain on and will flicker every few seconds. The whole process can take a few minutes (currently less than two). When the firmware has been flashed completely the status LED will be turned off. After that recycle the power and verify that **WEBasDISK** is working and the configuration page shows the new version and build number.

**DO** <u>NOT</u> turn off the power while the STATUS LED is still on after issuing the bye command. If the status LED is still on after 5 minutes have passed the upgrade has failed.

### **10. CONNECTOR LOCATIONS AND PINOUTS**

#### **10.1. Connector Locations and LEDs**

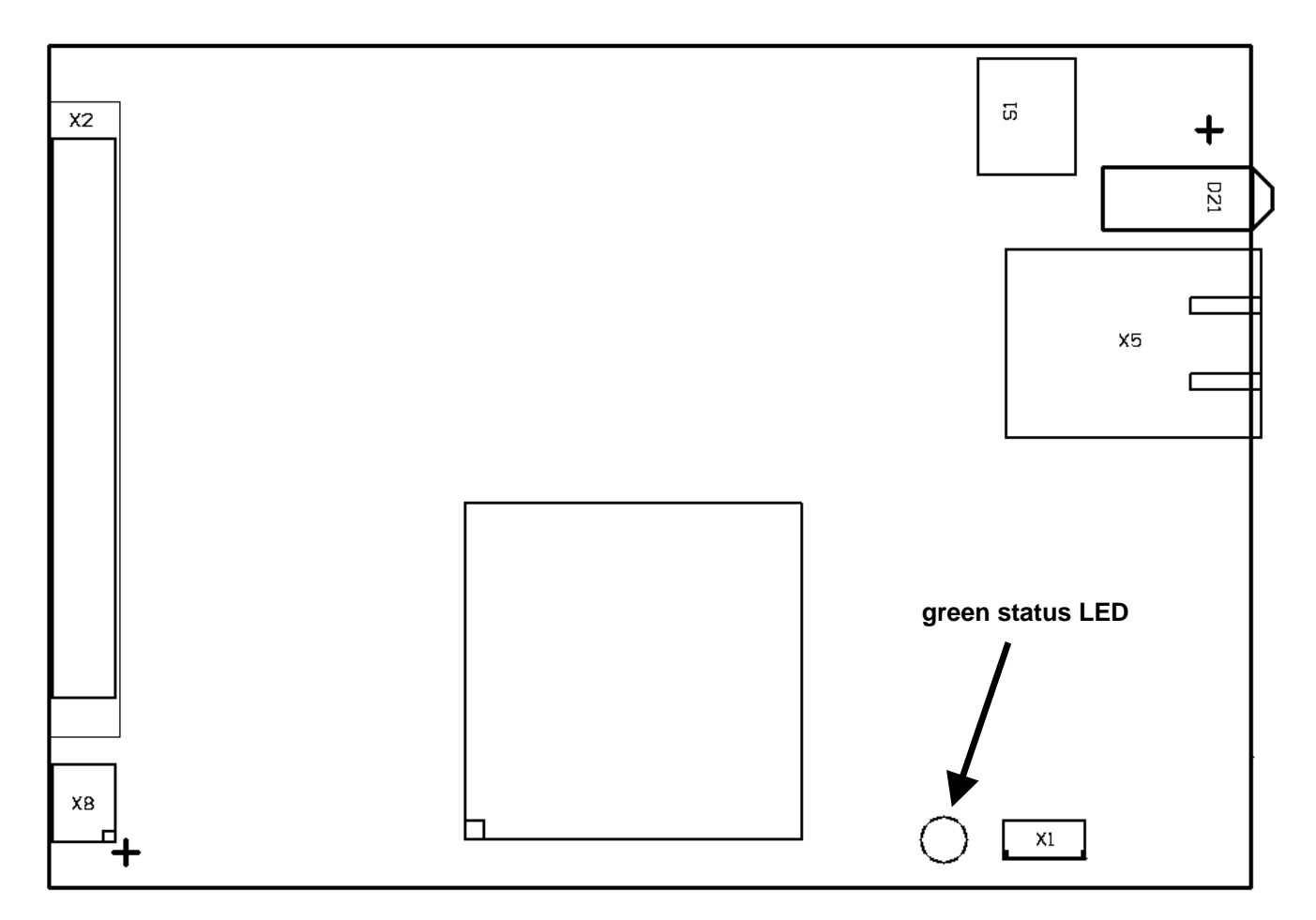

**Note:** PIN 1 of connectors is marked with a square pad on the bottom layer! **Note:** S1 is <u>NOT</u> a RESET button! Please refer to chapter 8.3 WEBasDISK Button for its function.

D21 is a triple LED and indicates the network interface status.

- The upper red LED indicates that a 100 MBit network connection is established (speed indicator).
- The mid **yellow** LED indicates that **WEBasDISK** is connected to a network (**link** indicator).
- The bottom green LED indicates that data is transmitted (activity indicator).

#### 10.2. Pinout Table

| Pin         X2         X5         X8         X1           1         /RESET         TXD+         Reserved         Vcc           2         GND         TXD-         GND         I2CLK           3         IDE D7         RXD+         /MASTER         I2DAT           4         IDE D8         NC         GND         GND           5         IDE D6         NC         -         -           6         IDE D9         RXD-         -         -           7         IDE D5         NC         -         -           8         IDE D10         NC         -         -           9         IDE D4         -         -         -           10         IDE D11         -         -         -           11         IDE D12         -         -         -           13         IDE D1         -         -         -           14         IDE D1         -         -         -           16         IDE D15         -         -         -           19         GND         -         -         -           21         DMARQ         -         -                                                                                                    |     | IDE44<br>2.5" HDD | Ethernet | Jumper   | I2C   |
|----------------------------------------------------------------------------------------------------|-----|-------------------|----------|----------|-------|
| 1         /RESET         TXD+         Reserved         Vcc           2         GND         TXD-         GND         I2CLK           3         IDE D7         RXD+         /MASTER         I2DAT           4         IDE D8         NC         GND         GND           5         IDE D6         NC         GND         GND           6         IDE D9         RXD-         IDE         IDE           7         IDE D5         NC         IDE         IDE           8         IDE D10         NC         IDE         IDE           9         IDE D4         IDE         IDE         IDE           10         IDE D11         IDE         IDE         IDE         IDE           13         IDE D2         IDE         IDE         IDE         IDE         IDE           14         IDE D13         IDE         IDE         I                                            | Pin | X2                | X5       | X8       | X1    |
| 2         GND         TXD-         GND         I2CLK           3         IDE D7         RXD+         /MASTER         I2DAT           4         IDE D8         NC         GND         GND           5         IDE D6         NC         GND         GND           6         IDE D9         RXD-         IDE         IDE           7         IDE D5         NC         IDE         IDE           8         IDE D10         NC         IDE         IDE           9         IDE D4         IDE         IDE         IDE           10         IDE D11         IDE         IDE         IDE           11         IDE D2         IDE         IDE         IDE           13         IDE D12         IDE         IDE         IDE           14         IDE D13         IDE         IDE         IDE           16         IDE D14         IDE         IDE         IDE           17         IDE D0         IDE         IDE         IDE         IDE           18         IDE D15         IDE         IDE         IDE         IDE         IDE           22         GND         IDE         IDE <td>1</td> <td>/RESET</td> <td>TXD+</td> <td>Reserved</td> <td>Vcc</td>       | 1   | /RESET            | TXD+     | Reserved | Vcc   |
| 3         IDE D7         RXD+         /MASTER         I2DAT           4         IDE D8         NC         GND         GND           5         IDE D6         NC         -         -           6         IDE D9         RXD-         -         -           7         IDE D5         NC         -         -           8         IDE D10         NC         -         -           9         IDE D4         -         -         -           10         IDE D11         -         -         -           11         IDE D3         -         -         -           12         IDE D12         -         -         -           13         IDE D2         -         -         -           14         IDE D13         -         -         -           15         IDE D0         -         -         -           18         IDE D15         -         -         -           19         GND         -         -         -           23         /IOW         -         -         -           24         GND         -         -         -                                                                                                    | 2   | GND               | TXD-     | GND      | I2CLK |
| 4         IDE D8         NC         GND         GND           5         IDE D6         NC         -         -           6         IDE D9         RXD-         -         -           7         IDE D5         NC         -         -           9         IDE D4         -         -         -           10         IDE D10         NC         -         -           11         IDE D3         -         -         -           12         IDE D12         -         -         -           13         IDE D2         -         -         -         -           14         IDE D12         -         -         -         -         -           15         IDE D1         -         -         -         -         -         -         -         -         -         -         -         -         -         -         -         -         -         -         -         -         -         -         -         -         -         -         -         -         -         -         -         -         -         -         -         -         -         -                                                                                                   | 3   | IDE D7            | RXD+     | /MASTER  | I2DAT |
| 5         IDE D6         NC         IDE           6         IDE D9         RXD-         IDE           7         IDE D5         NC         IDE           8         IDE D10         NC         IDE           9         IDE D4         IDE         IDE           10         IDE D11         IDE         IDE           11         IDE D3         IDE         IDE           12         IDE D12         IDE         IDE           13         IDE D2         IDE         IDE           14         IDE D13         IDE         IDE           15         IDE D0         IDE         IDE           16         IDE D14         IDE         IDE           17         IDE D0         IDE         IDE           18         IDE D15         IDE         IDE           19         GND         IDE         IDE           20         NC         IDE         IDE           21         DMARQ         IDE         IDE           22         GND         IDE         IDE           23         /IOW         IDE         IDE           24         GND         I                                                                                                    | 4   | IDE D8            | NC       | GND      | GND   |
| 6         IDE D9         RXD-           7         IDE D5         NC           8         IDE D10         NC           9         IDE D4                                                                                                    | 5   | IDE D6            | NC       | -        |       |
| 7         IDE D5         NC         IDE           8         IDE D10         NC         IDE           9         IDE D4         IDE         IDE           10         IDE D11         IDE         IDE           11         IDE D3         IDE         IDE           12         IDE D12         IDE         IDE           13         IDE D2         IDE         IDE           14         IDE D13         IDE         IDE           15         IDE D1         IDE         IDE           16         IDE D14         IDE         IDE           17         IDE D0         IDE         IDE           18         IDE D15         IDE         IDE           19         GND         IDE         IDE           20         NC         IDE         IDE           21         DMARQ         IDE         IDE           22         GND         IDE         IDE           23         /IOW         IDE         IDE           24         GND         IDE         IDE           25         /IOR         IDE         IDE           26         GND         IDE<                                                                                                    | 6   | IDE D9            | RXD-     |          |       |
| 8         IDE D10         NC         IDE           9         IDE D4         IDE         IDE           10         IDE D11         IDE         IDE           11         IDE D3         IDE         IDE           12         IDE D12         IDE         IDE           13         IDE D2         IDE         IDE           14         IDE D13         IDE         IDE           15         IDE D1         IDE         IDE           16         IDE D14         IDE         IDE           17         IDE D0         IDE         IDE           18         IDE D15         IDE         IDE           20         NC         IDE         IDE           21         DMARQ         IDE         IDE           22         GND         IDE         IDE           23         //OW         IDE         IDE           24         GND         IDE         IDE           25         //OR         IDE         IDE           26         GND         IDE         IDE           29         /DMACK         IDE         IDE           30         GND         ID                                                                                                    | 7   | IDE D5            | NC       |          |       |
| 9         IDE D4                                                                                                    | 8   | IDE D10           | NC       |          |       |
| 10       IDE D11       IDE D12         11       IDE D3       IDE         12       IDE D12       IDE         13       IDE D2       IDE         14       IDE D13       IDE         15       IDE D1       IDE         16       IDE D14       IDE         17       IDE D0       IDE         18       IDE D15       IDE         19       GND       IDE         20       NC       IDE         21       DMARQ       IDE         22       GND       IDE         23       /IOW       IDE         24       GND       IDE         25       /IOR       IDE         26       GND       IDE         27       IORDY       IDE         28       BALE       IDE         29       /DMACK       IDE         30       GND       IDE         31       IDEIRQ14       IDE         32       /IOCS16       IDE         33       IDEA0       IDE         36       IDEA2       IDE         37       IDE CS0*       IDE         38                                                                                                    | 9   | IDE D4            |          |          |       |
| 11       IDE D3       IDE D42         12       IDE D12       IDE D4         13       IDE D2       IDE D4         14       IDE D13       IDE D4         15       IDE D1       IDE D4         16       IDE D14       IDE D4         17       IDE D0       IDE D4         18       IDE D15       IDE D4         20       NC       IDE D4         21       DMARQ       IDE D4         22       GND       IDE D4         23       /IOW       IDE D4         24       GND       IDE D4         25       /IOR       IDE D4         26       GND       IDE D4         27       IORDY       IDE D4         28       BALE       IDE D4         29       /DMACK       IDE D4         30       GND       IDE D4         31       IDEIRQ14       IDE D4         32       /IOCS16       IDE D4         33       IDEA1       IDE D4         34       /PDIAG       IDE D4         35       IDE CS0*       IDE D4         38       IDE CS1*       IDE D4         39<                                                                                                    | 10  | IDE D11           |          |          |       |
| 12       IDE D12       IDE D2         13       IDE D2       IDE D1         14       IDE D13       IDE D1         15       IDE D1       IDE D1         16       IDE D14       IDE D1         17       IDE D0       IDE D1         18       IDE D15       IDE D1         20       NC       IDE D1         21       DMARQ       IDE D2         23       /IOW       IDE D2         24       GND       IDE D2         25       /IOR       IDE D2         26       GND       IDE D2         27       IORDY       IDE D2         28       BALE       IDE D2         29       /DMACK       IDE D2         30       GND       IDE ID2         31       IDEIRQ14       IDE ID2         32       /IOCS16       ID2         33       IDEA1       IDE ID2         34       /PDIAG       ID2         35       IDEA0       ID2         36       IDEA2       ID2         37       IDE CS0*       ID2         38       IDE CS1*       ID2         39                                                                                                    | 11  | IDE D3            |          |          |       |
| 13       IDE D2                                                                                                    | 12  | IDE D12           |          |          |       |
| 14         IDE D13         IDE D1           15         IDE D14         IDE D14         IDE D1           17         IDE D0         IDE D15         IDE D1           18         IDE D15         IDE D1         IDE D1           19         GND         IDE D1         IDE D1           20         NC         IDE D1         IDE D1           21         DMARQ         IDE D1         IDE D1           23         /IOW         IDE D1         IDE D1           24         GND         IDE D1         IDE D1           25         /IOR         IDE D1         IDE D1           26         GND         IDE D1         IDE D1           27         IORDY         IDE D1         IDE D1           28         BALE         IDE D1         IDE D1           29         /DMACK         IDE D1         IDE D1           30         GND         IDE D1         IDE D1           31         IDEIRQ14         IDE D1         IDE D1           32         /IOCS16         IDE D1         IDE D1           33         IDEA0         IDE D1         IDE D1           36         IDEA2         IDE D1 <td< td=""><td>13</td><td>IDE D2</td><td></td><td></td><td></td></td<> | 13  | IDE D2            |          |          |       |
| 15         IDE D1         IDE D1           16         IDE D14         IDE D1           17         IDE D0         IDE D1           18         IDE D15         IDE D1           19         GND         IDE D1           20         NC         IDE D1           21         DMARQ         IDE D1           22         GND         IDE D1           23         //OW         IDE D1           24         GND         IDE D1           25         /IOR         IDE D1           26         GND         IDE D1           27         IORDY         IDE D1           28         BALE         IDE D1           29         /DMACK         IDE D1           30         GND         IDE IRQ14           32         /IOCS16         IDE IRQ14           33         IDEA1         IDE IRQ14           34         /PDIAG         IDE IRQ14           35         IDEA0         IDE IRQ14           36         IDEA2         IDE IRQ14           37         IDE CS0*         IDE IRQ14           38         IDE CS1*         IDE IRQ14           39         /                                                                                                    | 14  | IDE D13           |          |          |       |
| 16         IDE D14           17         IDE D0           18         IDE D15           19         GND           20         NC           21         DMARQ           22         GND           23         /IOW           24         GND           25         /IOR           26         GND           27         IORDY           28         BALE           29         /DMACK           30         GND           31         IDEIRQ14           32         /IOCS16           33         IDEA1           34         /PDIAG           35         IDEA0           36         IDEA2           37         IDE CS0*           38         IDE CS1*           39         /DASP           40         GND           41         Vcc           43         GND                                                                                                    | 15  | IDE D1            |          |          |       |
| 17         IDE D0           18         IDE D15           19         GND           20         NC           21         DMARQ           22         GND           23         /IOW           24         GND           25         /IOR           26         GND           27         IORDY           28         BALE           29         /DMACK           30         GND           31         IDEIRQ14           32         /IOCS16           33         IDEA1           34         /PDIAG           35         IDEA0           36         IDEA2           37         IDE CS0*           38         IDE CS1*           39         /DASP           40         GND           41         Vcc           43         GND           44         NC                                                                                                    | 16  | IDE D14           |          |          |       |
| 18         IDE D15           19         GND           20         NC           21         DMARQ           22         GND           23         /IOW           24         GND           25         /IOR           26         GND           27         IORDY           28         BALE           29         /DMACK           30         GND           31         IDEIRQ14           32         /IOCS16           33         IDEA1           34         /PDIAG           35         IDEA0           36         IDEA2           37         IDE CS0*           38         IDE CS1*           39         /DASP           40         GND           41         Vcc           43         GND           44         NC                                                                                                    | 17  | IDE D0            |          |          |       |
| 19         GND           20         NC           21         DMARQ           22         GND           23         /IOW           24         GND           25         /IOR           26         GND           27         IORDY           28         BALE           29         /DMACK           30         GND           31         IDEIRQ14           32         /IOCS16           33         IDEA1           34         /PDIAG           35         IDEA0           36         IDEA2           37         IDE CS0*           38         IDE CS1*           39         /DASP           40         GND           41         Vcc           43         GND           44         NC                                                                                                    | 18  | IDE D15           |          |          |       |
| 20         NC           21         DMARQ           22         GND           23         /IOW           24         GND           25         /IOR           26         GND           27         IORDY           28         BALE           29         /DMACK           30         GND           31         IDEIRQ14           32         /IOCS16           33         IDEA1           34         /PDIAG           35         IDEA0           36         IDEA2           37         IDE CS0*           38         IDE CS1*           39         /DASP           40         GND           41         Vcc           43         GND                                                                                                    | 19  | GND               |          |          |       |
| 21       DMARQ         22       GND         23       /IOW         24       GND         25       /IOR         26       GND         27       IORDY         28       BALE         29       /DMACK         30       GND         31       IDEIRQ14         32       /IOCS16         33       IDEA1         34       /PDIAG         35       IDEA0         36       IDEA2         37       IDE CS0*         38       IDE CS1*         39       /DASP         40       GND         41       Vcc         43       GND         44       NC                                                                                                    | 20  | NC                |          |          |       |
| 22       GND         23       /IOW         24       GND         25       /IOR         26       GND         27       IORDY         28       BALE         29       /DMACK         30       GND         31       IDEIRQ14         32       /IOCS16         33       IDEA1         34       /PDIAG         35       IDEA0         36       IDEA2         37       IDE CS0*         38       IDE CS1*         39       /DASP         40       GND         41       Vcc         43       GND                                                                                                    | 21  | DMARQ             |          |          |       |
| 23       /IOW         24       GND         25       /IOR         26       GND         27       IORDY         28       BALE         29       /DMACK         30       GND         31       IDEIRQ14         32       /IOCS16         33       IDEA1         34       /PDIAG         35       IDEA0         36       IDEA2         37       IDE CS0*         38       IDE CS1*         39       /DASP         40       GND         41       Vcc         43       GND                                                                                                    | 22  | GND               |          |          |       |
| 24       GND         25       /IOR         26       GND         27       IORDY         28       BALE         29       /DMACK         30       GND         31       IDEIRQ14         32       /IOCS16         33       IDEA1         34       /PDIAG         35       IDEA0         36       IDEA2         37       IDE CS0*         38       IDE CS1*         39       /DASP         40       GND         41       Vcc         43       GND                                                                                                    | 23  | /IOW              |          |          |       |
| 25       /IOR         26       GND         27       IORDY         28       BALE         29       /DMACK         30       GND         31       IDEIRQ14         32       /IOCS16         33       IDEA1         34       /PDIAG         35       IDEA0         36       IDEA2         37       IDE CS0*         38       IDE CS1*         39       /DASP         40       GND         41       Vcc         43       GND         44       NC                                                                                                    | 24  | GND               |          |          |       |
| 26       GND         27       IORDY         28       BALE         29       /DMACK         30       GND         31       IDEIRQ14         32       /IOCS16         33       IDEA1         34       /PDIAG         35       IDEA0         36       IDEA2         37       IDE CS0*         38       IDE CS1*         39       /DASP         40       GND         41       Vcc         43       GND         44       NC                                                                                                    | 25  | /IOR              |          |          |       |
| 27       IORDY         28       BALE         29       /DMACK         30       GND         31       IDEIRQ14         32       /IOCS16         33       IDEA1         34       /PDIAG         35       IDEA0         36       IDEA2         37       IDE CS0*         38       IDE CS1*         39       /DASP         40       GND         41       Vcc         43       GND         44       NC                                                                                                    | 26  | GND               |          |          |       |
| 28       BALE         29       /DMACK         30       GND         31       IDEIRQ14         32       /IOCS16         33       IDEA1         34       /PDIAG         35       IDEA0         36       IDEA2         37       IDE CS0*         38       IDE CS1*         39       /DASP         40       GND         41       Vcc         43       GND         44       NC                                                                                                    | 27  | IORDY             |          |          |       |
| 29         /DMACK           30         GND           31         IDEIRQ14           32         /IOCS16           33         IDEA1           34         /PDIAG           35         IDEA0           36         IDEA2           37         IDE CS0*           38         IDE CS1*           39         /DASP           40         GND           41         Vcc           43         GND           44         NC                                                                                                    | 28  | BALE              |          |          |       |
| 30         GND           31         IDEIRQ14           32         /IOCS16           33         IDEA1           34         /PDIAG           35         IDEA0           36         IDEA2           37         IDE CS0*           38         IDE CS1*           39         /DASP           40         GND           41         Vcc           43         GND           44         NC                                                                                                    | 29  | /DMACK            |          |          |       |
| 31       IDEIRQ14         32       /IOCS16         33       IDEA1         34       /PDIAG         35       IDEA0         36       IDEA2         37       IDE CS0*         38       IDE CS1*         39       /DASP         40       GND         41       Vcc         43       GND         44       NC                                                                                                    | 30  | GND               |          |          |       |
| 32       /IOCS16         33       IDEA1         34       /PDIAG         35       IDEA0         36       IDEA2         37       IDE CS0*         38       IDE CS1*         39       /DASP         40       GND         41       Vcc         43       GND         44       NC                                                                                                    | 31  | IDEIRQ14          |          |          |       |
| 33       IDEA1         34       /PDIAG         35       IDEA0         36       IDEA2         37       IDE CS0*         38       IDE CS1*         39       /DASP         40       GND         41       Vcc         43       GND         44       NC                                                                                                    | 32  | /IOCS16           |          |          |       |
| 34       /PDIAG         35       IDEA0         36       IDEA2         37       IDE CS0*         38       IDE CS1*         39       /DASP         40       GND         41       Vcc         42       Vcc         43       GND         44       NC                                                                                                    | 33  | IDEA1             |          |          |       |
| 35       IDEA0         36       IDEA2         37       IDE CS0*         38       IDE CS1*         39       /DASP         40       GND         41       Vcc         42       Vcc         43       GND         44       NC                                                                                                    | 34  | /PDIAG            |          |          |       |
| 36         IDEA2           37         IDE CS0*           38         IDE CS1*           39         /DASP           40         GND           41         Vcc           42         Vcc           43         GND           44         NC                                                                                                    | 35  | IDEA0             |          |          |       |
| 37     IDE CS0*       38     IDE CS1*       39     /DASP       40     GND       41     Vcc       42     Vcc       43     GND       44     NC                                                                                                    | 36  | IDEA2             |          |          |       |
| 38         IDE CS1*            39         /DASP            40         GND            41         Vcc            42         Vcc            43         GND            44         NC                                                                                                    | 37  | IDE CS0*          |          |          |       |
| 39         /DASP           40         GND           41         Vcc           42         Vcc           43         GND           44         NC                                                                                                    | 38  | IDE CS1*          |          |          |       |
| 40         GND         41           41         Vcc         42           42         Vcc         43           43         GND         44                                                                                                    | 39  | /DASP             |          |          |       |
| 41         Vcc           42         Vcc           43         GND           44         NC                                                                                                    | 40  | GND               |          |          |       |
| 42         Vcc           43         GND           44         NC                                                                                                    | 41  | Vcc               |          |          |       |
| 43 GND<br>44 NC                                                                                                    | 42  | Vcc               |          |          |       |
| 44 NC                                                                                                    | 43  | GND               |          |          |       |
|                                                                                                    | 44  | NC                |          |          |       |

#### 10.3. Pin Descriptions

X2 IDE and X5 Ethernet are standard interfaces so please refer to readily available documentation.

X8: /MASTER connect to GND to operate **WEBasDISK** as master drive. Leave open for slave operation.

X1: Vcc is 5V. I2CCLK and I2CDAT are the data and clock lines for the internal and external I2C bus.

# **11. COMPATIBILITY LIST**

In the present hardware version of **WEBasDISK** there might be problems with some AT/ATX motherboards accessing WEBasDISK. On power up or reboot the BIOS auto detect is not able find WEBasDISK. This is caused by a missing IORDY support of the motherboard BIOS.

While a CPU BIOS tries to recognize an attached boot medium, it requests configuration data via a set of medium access registers from this storage medium. This registers are software emulated by the WEBasDISK and couldn't present information as fast as necessary. Therefor WEBasDISK drives the IORDY signal low to inform the attached CPU system about that delay. If this IORDY signal delay request is not detected by the motherboard BIOS, the CPU skips media detection after the preset timeout and continues startup process. Currently the only way to overcome this problem is a BIOS, which handles the IORDY signal correctly. Please contact your motherboard supplier in this case.

| JUMP <i>tec<sup>®</sup></i> device<br>(used RAM) | BIOS         | DOS | LINUX        | MS WIN CE    | MS WIN<br>NTE | MS WIN 98 <sup>1)</sup> |
|--------------------------------------------------|--------------|-----|--------------|--------------|---------------|-------------------------|
| <i>cool</i> MONSTER<br>(64 MByte)                | LEU2R116     | ok  | ok           | ok           | ok            | ok                      |
| coolMONSTER/P3<br>(64 MByte)                     | LEU6R111     | ok  | ok           | ok           | ok            | ok                      |
| MOPS <i>lcd</i> 4<br>(36 MByte)                  | P488R119     | ok  | ok           | ok           | ok            | ok                      |
| MOPS <i>lcd</i> 6<br>(64 MByte)                  | P588R118     | ok  | ok           | ok           | ok            | ok                      |
| DIMM-PC/386I<br>(16 MByte)                       | D201R125     | ok  | to be tested | to be tested | to be tested  | to be tested            |
| DIMM-PC/ SC520                                   | D501R101     | ok  | ok           | ok           | to be tested  | ok                      |
| ETX-mgx                                          | MOD1R22<br>2 | ok  | ok           | to be tested | to be tested  | to be tested            |
| ETX-P1                                           | MOD5R12<br>0 | ok  | ok           | ok           | ok            | ok                      |
| ETX-P3                                           | MOD6R12      | ok  | ok           | to be tested | ok            | ok                      |

The following table shows different combinations of **JUMP tec**<sup>®</sup> mainboards (including shown BIOS version) and operating systems, which have been tested:

<sup>1)</sup> = For running complete MS WIN 98 system you need to install WIN 98 first on the target system you are using for WEBasDISK then you can copy these files to your server share directory, otherwise there are problems with different device drivers for different mainboards.

#### Note:

In **File mode** coping or deleting files in your server directory isn't possible after using this directory first time by WEBasDISK otherwise the system won't boot.

If you changed anything, you've to clear the two delta-files, what means all the changes you made so far with your **WEBasDISK** are lost, but then you can boot the system correctly again.

1

# **12. SPECIFICATIONS**

| Electrical                | supply voltage   | 5 ± 5%                                   | [V]  |
|---------------------------|------------------|------------------------------------------|------|
|                           | supply current   | max. 300                                 | [mA] |
| Mechanical                | board dimensions | see picture 1: all mechanical dimensions | [mm] |
|                           | height           | max. 18                                  | [mm] |
|                           | connectors       | RJ45, 2 mm IDE                           |      |
|                           | mounting         | 4 drill holes, diameter 4 mm             |      |
| Temperature <sup>1)</sup> | operating        | ± 0 to +70                               | °C   |
|                           | non operating    | -10 to +85                               | °C   |
| Humidity                  | operating        | 10 to 90 (non-condensing)                | %    |
|                           | non operating    | 5 to 95 (non-condensing)                 | %    |

<sup>1)</sup> The maximum operating temperature is the maximum measurable temperature on any spot of the modules surface. It is the users responsibility to maintain this temperature within the above specification.

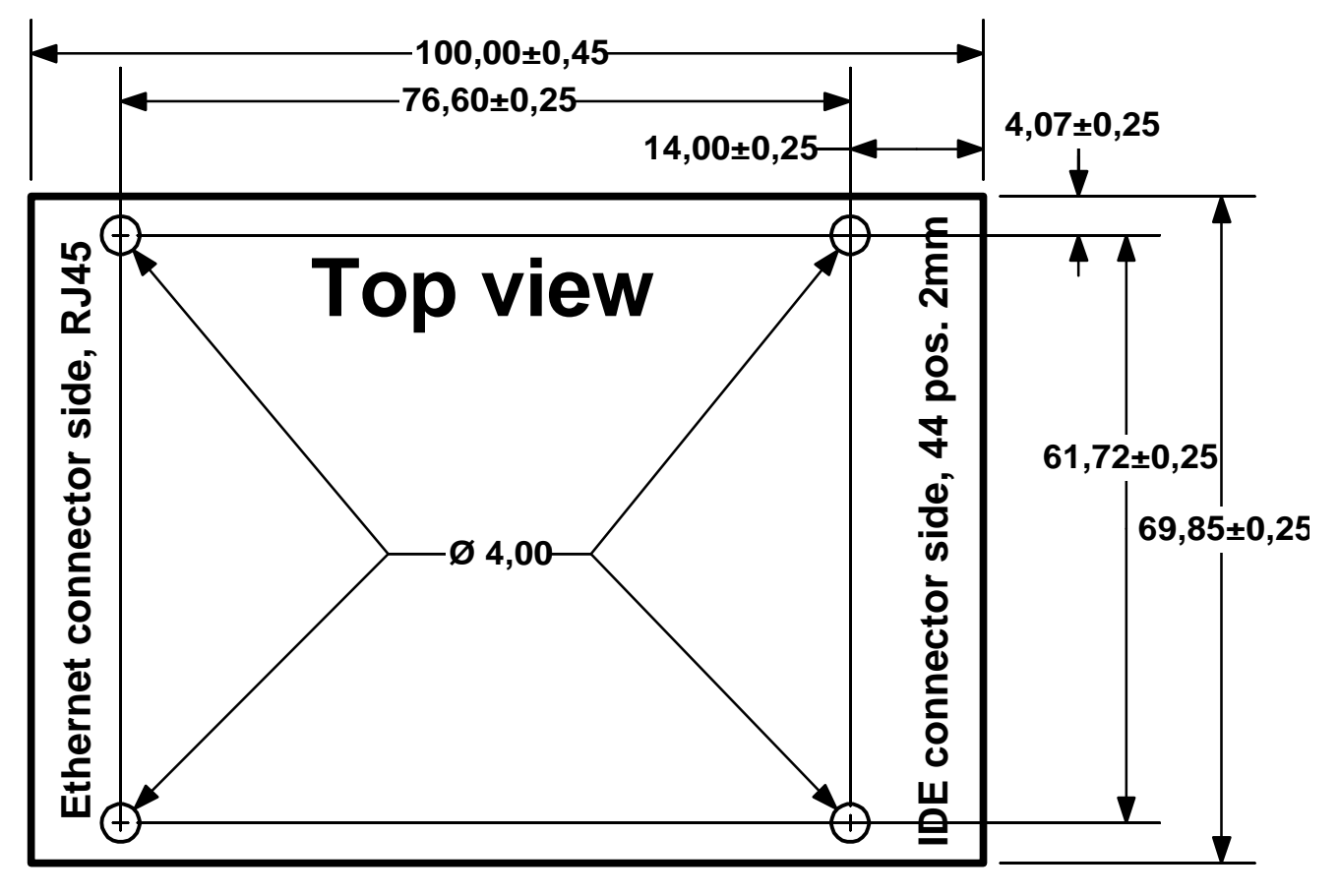

picture 1: all mechanical dimensions in [mm]

# 13. LITERATURE, STANDARDS, LINKS

It is not in the responsibility of **JUMP***tec*<sup>®</sup> to supply you with information about standard PC technology. Please find below a selection of different information sources for your convenience.

#### 13.1. PC/104-Bus

- PC/104 Specification Version 2.3 June 1996, PC/104 Consortium; <u>www.pc104.org</u>
- Embedded PCs, Markt&Technik GmbH, ISBN 3-8272-5314-4 (German)

#### 13.2. ISA-Bus, Standard PS/2 Connectors

- ISA System Architecture, Addison-Wesley Publishing Company, ISBN 0-201-40996-8
- AT BUS Design IEEE P996 Compatible, Edward Solari, Annabooks San Diego CA. ISBN 0-929392-08-6 www.annabooks.com
- PC Handbook, Sixth Edition, John P. Choisser and John O. Foster, Annabooks San Diego CA. ISBN 0-929392-36-1, <u>www.annabooks.com</u>
- AT IBM Technical Reference Vol 1&2, 1985
- ISA Bus Specifications and Application Notes, January 30, 1990, Intel
- Technical Reference Guide, Extended Industry Standard Architecture Expansion Bus, Compaq 1989
- Personal Computer Bus Standard P996, Draft D2.00, January 18, 1990, IEEE Inc
- Embedded PCs, Markt&Technik GmbH, ISBN 3-8272-5314-4 (German)

#### 13.3. PCI Specifications

- PCI Special Interest Group, c/o Intel Corporation
- PCI System Architecture, Addison-Wesley Publishing Company, ISBN 0-201-40993-3

#### 13.4. RS232C

• EIA-232-E Interface between data terminal equipment and date circuit-terminating equipment employing serial binary data interchange (ANSI/IEA-232-D)

National Semiconductor's Interface Data Book includes several applications notes. These notes are also available online at http://www.national.com/. A search engine is provided to search the text of the available application notes. Entering "232" as search criteria shows you a current list of related application notes.

# **14. DOCUMENT REVISION HISTORY**

| Filename     | Date        | Edited by | Changes to previous document revision                                                                                                    |
|--------------|-------------|-----------|----------------------------------------------------------------------------------------------------|
| NET1M102.DOC | 05-Oct-2001 | DJP       | first draft                                                                                                    |
| NET1M110.DOC | 09-Oct-2001 | BRU       | first release                                                                                                    |
| NET1M111.DOC | 23-Nov-01   | MUP/BRU   | release for SPS/IPC/Drives 2001                                                                                                    |
| NET1M112.DOC | 17-Dec-01   | MUP/BRU   | reworked version, added chapter 11 Compatibility List                                                                                                    |
| NET1M113.DOC | 15-Jan-02   | MUP       | expanded chapter 11 Compatibility List, completed<br>temperature specification in chapter 12 Specifications, deleted<br>note about disk size emulation restriction (only sizes < 1 GB<br>available) |